# TACHO ONLINE EGENKONTROL

# VERSION 1.2

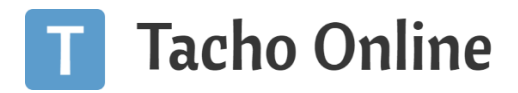

# INDHOLDSFORTEGNELSE

| INDLEDNING                                   | 3 |
|----------------------------------------------|---|
| Nyheder                                      | 3 |
| OPSÆTNING                                    | 3 |
| Indstillinger                                | 3 |
| Egenkontrol: Chauffør                        | 3 |
| Egenkontrol: Tillad tomme kommentare         | 4 |
| Egenkontrol: Upload filer og e-mail historik | 4 |
| ANVENDELSE                                   | 5 |
| Virksomheds administrator                    | 5 |
| Opret Egenkontrol                            | 5 |
| Tilføj Filer til Egenkontrol                 | 7 |
| Rediger Egenkontrol                          | 8 |
| Slet Egenkontrol                             | 8 |
| Upload dokumentation fra E-mail              | 9 |
| Eksport af Egenkontrol dokumentation1        | 0 |
| Chauffør1                                    | 1 |
| Rapportering på overtrædelse1                | 1 |
| Virksomhedsadministrator                     | 3 |
| Genvej til opret ny Egenkontrol1             | 3 |
| Genvej til eksisterende Egenkontrol14        | 4 |
| Opbevaring af Egenkontroller I Tacho Online1 | 4 |
| Udvidet Egenkontrol Modul (Plus Pakken)1     | 5 |
| Opsætning1                                   | 5 |
| Anvendelse                                   | 6 |
| Virksomheds Administrator                    | 6 |
| Overtrædelses oversigt                       | 6 |
| Opret egenkontrol                            | 7 |
| Rediger Egenkontrol                          | 7 |
| Slet Egenkontrol                             | 9 |
| Genveje1                                     | 9 |
| Statistik                                    | 9 |
| Eksport af Overtrædelser                     | 0 |

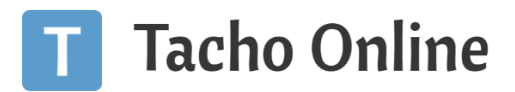

|    | Chauffør                                        | . 20 |
|----|-------------------------------------------------|------|
|    | Egenkontrol uden login i Tacho Online           | . 20 |
|    | Egenkontrol når du er logget ind i Tacho Online | . 21 |
| IN | FORMATION                                       | . 22 |
|    | Brug for hjælp?                                 | . 22 |
|    | Vigtig information                              | . 22 |
|    |                                                 |      |

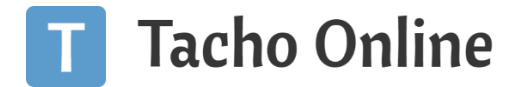

#### INDLEDNING

I Danmark **SKAL** alle virksomheder foretage "Egenkontrol" ift. køre- og hviletids bestemmelserne. Men der står ikke noget i forskrifterne om hvordan egenkontrollen skal udføres i praksis.

I Tacho Online har vi indbygget et modul til Egenkontrol, som gør det nemt at dokumentere de tiltag der laves i virksomheden og så har du alt materialet samlet et sted.

#### NYHEDER

- Genvej til oprettelse af Egen kontrol fra den Automatiske overtrædelses rapport oversigt
- Udvidet Egenkontrol

#### OPSÆTNING

Egenkontrol modulet er standard slået til i Tacho Online for alle Kunder. Men inden du går i gang, så skal der laves lidt opsætning og du skal tage stilling til hvilke ekstra funktioner du vil gøre brug af.

#### INDSTILLINGER

Klik på "Indstillinger" - "Generelt" og finde indstillingen "Egen kontrol: Chauffør":

|                | > Tacho Online Development area [DK] • O 🛛 🖉 🔿                                                                                                    |
|----------------|----------------------------------------------------------------------------------------------------|
| Ð              |                                                                                                    |
| Q              | 🗘 Inditidinger 🕏 Beskedskabeloner 📢 Meddeletsesanter 🖬 Meddeletsesanter 🖉 SMS log 🖉 E-Mail log 🔽 Generator 👔 Karetajer 👔 GDPR: Nedlag kunde 🐢 GDPR: Atalestyring                                                                                                    |
| Q              | ● Fejl log                                                                                                    |
| 6.8            | 2 · GENERELT                                                                                                    |
| <u> </u>       | Automatisk registyering af inaktive chauffører                                                                                                    |
| <b>0</b><br>(+ | Med denne option kan du bestemme hvor mange dage der skal gå, før systemet automatiske registere og sætter en chauffør til at være "Inaktiv". Antallet af dage bestemmes udfra den sidste dag, hvor vi<br>har modtaget en fli pychaufføren.                                               |
|                | Stålet fra                                                                                                    |
|                | 3 Egenkontrol: Chauffør                                                                                                    |
|                | Chaufforen har nu mulighed for at lave egenkontrol og løbende dokumentere deres overtrædelser via et link på den udsendte overtrædelses rapport. Med chaufførernes løbende litbagemeldinger og<br>tilkendegivelse på overtrædelser, så er du klædt godt på til næste virksomheds kontroll |
| <b>4</b> 1     | Sidet fra 🗸                                                                                                    |

#### EGENKONTROL: CHAUFFØR

#### Egenkontrol: Chauffør

Chaufføren har nu mulighed for at lave egenkontrol og løbende dokumentere deres overtrædelser via et link på den udsendte overtrædelelses rapport. Med chaufførernes løbende tilbagemeldinger og tilkendegivelse på overtrædelser, så er du klædt godt på til næste virksomheds kontrol!

Slået til, standard 🗸 🗸

Med denne indstilling, så får chaufføren mulighed for lave egenkontrol og løbende dokumentere deres overtrædelser via et link på den udsendte overtrædelses rapport eller ved evt. login i Tacho Online.

Linket åbner en særlig side i Tacho Online, hvor chaufføren kan kommentere på den pågældende overtrædelse f.eks. "Ulykke på E20, kunne ikke holde pause.....". Når chaufføren gemmer sin besvarelse, så uploades den direkte til Egenkontrols modulet inkl. overtrædelses rapport, som bilag.

Med chaufførernes løbende tilbagemeldinger og tilkendegivelse på overtrædelser, så er du klædt godt på til næste virksomheds kontrol!

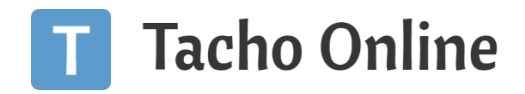

Læs mere

#### EGENKONTROL: TILLAD TOMME KOMMENTARE

#### Egenkontrol: Tillad tomme kommentarer

Når en chauffør accepter en overtrædelses rapport, så kan du med denne option give tilladelse til at det ikke længere er påkrævet at udfylde kommentar feltet.

Denne indstilling er en udvidelse til den foregående. Du kan tillade at chaufføren ikke er tvunget til at udfylde en kommentar til overtrædelsen. På denne måde får du et "digital accept" fra chaufføren på at han / hun har set overtrædelsen, samt hvornår.

#### EGENKONTROL: UPLOAD FILER OG E-MAIL HISTORIK

# Egenkontrol: Upload filer og e-mail historik

Du kan ved at angive dette VIRKSOMHEDSPASSWORD, sender filer og e-mail direkte ind i Egenkontrol's Modulet, så du har historikken gemt et samlet stedet ift. dokumentation af jeres køre- og hviletid.

Herefter kan du sende/videresende en mail til DK + [DITCVRNUMMER]\_[DITVIRKSOMHEDSPASSWORD]\_[BRUGERPASSWORD]@tachoonline.dk f.eks.: DK32909009\_124578\_34456@tachoonline.dk

•••••

Ved at tilføjet et "**Virksomheds password**", så kan du give dine Virksomheds administratoren eller Afdelingsledere mulighed for at uploade dokumentation, e-mail historik og filer direkte til Egenkontrols modulet i Tacho Online. Alt de skal gøre er at sende en mail til Tacho Online i et særligt format.

Læs mere

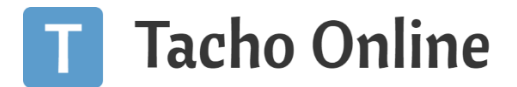

# ANVENDELSE

I dette afsnit gennemgår vi hvordan du kan anvende Egenkontrols modulet i praksis i Tacho Online.

#### VIRKSOMHEDS ADMINISTRATOR

En Virksomheds administrator i Tacho Online, kan administrere og tilrettet registreringer i Egenkontrols modulet. Klik på "Virksomhed" - "Egenkontrol" for at komme til modulet:

|    | >    | Tacho (          | Online                                 |                  |                           |                    |           |              | DEVELOP          | MENTAREA [DK]         | 0 2 2 0     |
|----|------|------------------|----------------------------------------|------------------|---------------------------|--------------------|-----------|--------------|------------------|-----------------------|-------------|
| Ð  | HJEN | I DEVELOPMENT AR | EA [DK]   EGENKONTROL                  |                  | •                         |                    |           |              |                  |                       |             |
| ۹  |      | Generelt Bruge   | ere Kontaktpersoner Aldelinger Grupper | Øvrige frister   | igenkontrol Overtrædelser | Oversigt DDD-filer | Kunde his | storik       |                  |                       |             |
| ⊕, | E    | GENKONTROL       | ontral lementaliser                    |                  |                           |                    |           |              |                  |                       |             |
| 0  | A    |                  | Q seg                                  | Slut             |                           |                    |           |              |                  | Status                | Type        |
| 0  | 7    | FØRSTE FORRI     | IGE 1 2 3 4 5 NÆSTE SIDSTE             |                  |                           |                    |           |              |                  |                       | RÆKKER: 232 |
|    | /    | STATUS           | ▶ EMNE                                 | ▶ REF            | ERENCE                    | HÆNDELSESDATO.     |           | ▶ TYPE       | ▶ OPDATERET D.   | ▷ OPRETTET AF         | FILER       |
| 0  |      | 📝 🕚 I gang       | 07-02-2022 07:18 - Pause ikke afholdt  | shallow it       | init lines.               | 05-07-2022         |           | Overtrædelse |                  | Automatic lines.      | 0           |
|    |      | 📝 🔴 I gang       | 08-02-2022 07:32 - Pause ikke afholdt  | diam's           | ante france.              | 05-07-2022         |           | Overtrædelse | 05-07-2022 11:39 | And the second second | 1           |
|    |      | 📝 🕚 I gang       | Pause ikke afholdt123                  | 40000            | 499.949                   | 23-06-2022         |           | Overtrædelse | 07-07-2022 07:15 | Polya Walser          | 0           |
|    |      | 📝 🌒 Afsluttet    | Pause ikke afholdt                     | NO THE REPORT OF | 11.000                    | 17-06-2022         |           | Overtrædelse | 06-07-2022 13:21 | Keye Server           | 0           |
|    |      | 📝 🕚 I gang       | Pause ikke afholdt                     | distant.         | aris lines.               | 14-06-2022         | D2        | Overtrædelse | 06-07-2022 11:39 | Transport Thattants   | 0           |
| 6  |      | 📝 🕚 I gang       | Daglig hviletid - 9 timer              | Participant (    | eatersteen.               | 08-06-2022         |           | Overtrædelse |                  | 1000 1000             | 0           |
|    |      | 📝 🔸 I gang       | Pause ikke afholdt                     | hep fair         | 11.00                     | 30-05-2022         |           | Overtrædelse |                  | Keye Asses            | 0           |
|    |      | 📝 🕚 I gang       | Pause ikke afholdt                     | 1.durleer        | Tel Dire                  | 25-05-2022         |           | Overtrædelse |                  | Daryar Tatlanti       | 0           |
| B  |      | 📝 🕚 i gang       | Pause afkortet                         | 1000             | are 100                   | 20-05-2022         |           | Overtrædelse |                  | Polya water           | 0           |
|    |      | 📝 🐠 I gang       | Uafbrudt køretid (Pausereglen)         | hepter           | 14.000                    | 16-05-2022         |           | Overtrædelse |                  | Keye Asses            | 0           |
|    |      | 📝 😐 I gang       | Pause afkortet                         | 1.4 million      | Tot Date                  | 16-05-2022         |           | Overtrædelse |                  | Danjar Tuthan         | 4           |
|    |      | 📝 🔸 I gang       | Pause ikke afholdt                     | Aston N          | /lartin Brøns             | 03-05-2022         |           | Overtrædelse |                  | Kasper Hansen         | 6           |

#### Du kan filtre i oversigten via:

- Periode (START / SLUT): Vælg f.eks. en specifik måned
- Status: Se f.eks. kun igangværende Egenkontroller
- Type: Se f.eks. kun overtrædelser og ikke andre typer registreringer

#### **OPRET EGENKONTROL**

For at oprettet en ny "Egenkontrol" klik på "Opret ny":

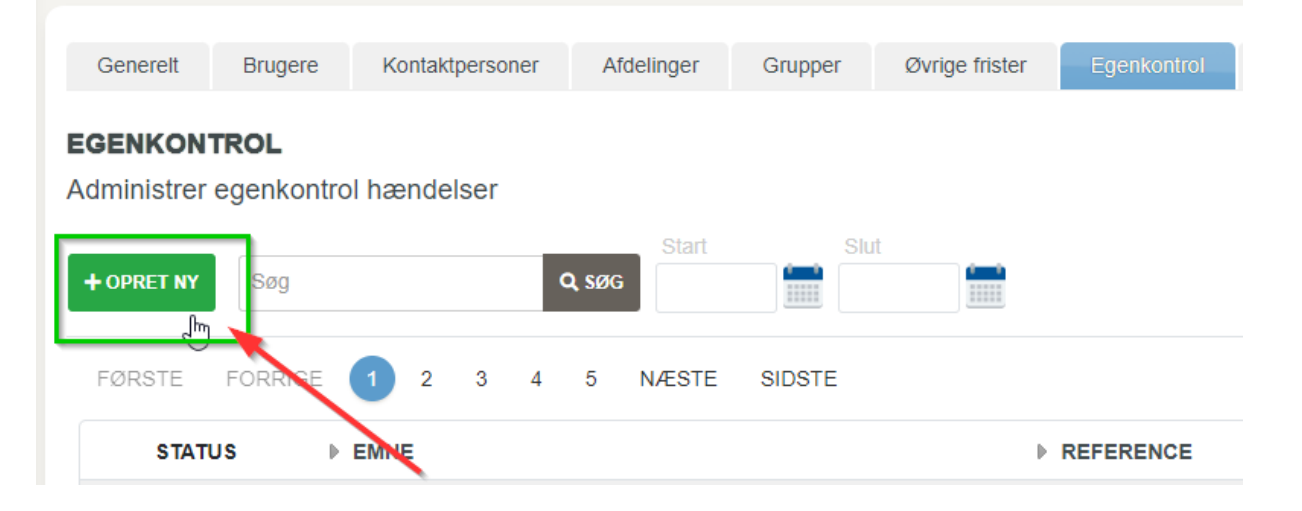

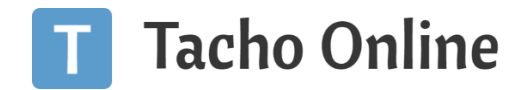

Du skal nu udfylde oplysningerne:

- Status (påkrævet
- Emne (påkrævet)
- Hændelsesdato. (påkrævet)
- Beskrivelse (påkrævet)
- Må slettes: hvis du vælger "Nej", så bliver denne registrering ikke automatisk fjernet af systemet efter 3 år.

De resterende felter er alle styret af systemet og kan ikke ændres af brugeren.

| Status                                                | I gang 🔻                                              |  |
|-------------------------------------------------------|-------------------------------------------------------|--|
| Emne                                                  | Min første egenkontrol                                |  |
| Hændelsesdato.                                        | 30-08-2022                                            |  |
| ' Beskrivelse                                         |                                                       |  |
| •                                                     |                                                       |  |
|                                                       |                                                       |  |
|                                                       |                                                       |  |
| Det er en beskrivelse af                              | f hvordan man opretter en egenkontrol i Tacho Online! |  |
| Det er en beskrivelse af                              | hvordan man opretter en egenkontrol i Tacho Online!   |  |
| Det er en beskrivelse af                              | f hvordan man opretter en egenkontrol i Tacho Online! |  |
| Det er en beskrivelse af                              | hvordan man opretter en egenkontrol i Tacho Online!   |  |
| Det er en beskrivelse af                              | f hvordan man opretter en egenkontrol i Tacho Online! |  |
| Det er en beskrivelse af                              | f hvordan man opretter en egenkontrol i Tacho Online! |  |
| Det er en beskrivelse af                              | f hvordan man opretter en egenkontrol i Tacho Online! |  |
| Det er en beskrivelse af                              | f hvordan man opretter en egenkontrol i Tacho Online! |  |
| Det er en beskrivelse af                              | f hvordan man opretter en egenkontrol i Tacho Online! |  |
| Det er en beskrivelse af                              | f hvordan man opretter en egenkontrol i Tacho Online! |  |
| Det er en beskrivelse af<br>Må slettes                | i hvordan man opretter en egenkontrol i Tacho Online! |  |
| Det er en beskrivelse af<br>1å slettes<br>Oprettet d. | i hvordan man opretter en egenkontrol i Tacho Online! |  |
| Det er en beskrivelse af<br>Må slettes<br>Oprettet d. | i hvordan man opretter en egenkontrol i Tacho Online! |  |

Klik på "Gem" når du har udfyldt oplysningerne.

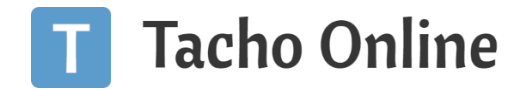

#### TILFØJ FILER TIL EGENKONTROL

Når du har oprettet en Egenkontrol, så kan du tilføjer filer til den. Klik på din nye "**Egenkontrol**" og vælg herefter fanen "**Filer**" for at uploade filer til Egenkontrollen. Klik på knappen "**Tilføj fil**" for at uploade f.eks. et dokument eller et billede til din Egenkontrol:

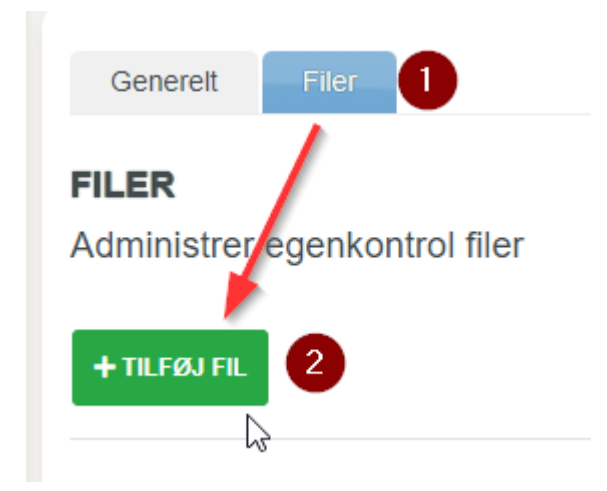

#### Du kommer nu til en "Upload" side:

| UPLOAD            |  |  |  |  |  |  |  |  |  |  |
|-------------------|--|--|--|--|--|--|--|--|--|--|
| Egenkontrol filer |  |  |  |  |  |  |  |  |  |  |
|                   |  |  |  |  |  |  |  |  |  |  |
| Filnavn           |  |  |  |  |  |  |  |  |  |  |
| Vælg fil          |  |  |  |  |  |  |  |  |  |  |
|                   |  |  |  |  |  |  |  |  |  |  |
| TILBAGE GEM       |  |  |  |  |  |  |  |  |  |  |
|                   |  |  |  |  |  |  |  |  |  |  |

- Filnavn: hvis du ikke skriver noget, så bruges filens navn
- Vælg fil: klik og vælg filen du vil uploade fra en placering på din egen maskine

Klik på "**Gem**" når du har valgt filen. Du kommer nu tilbage til fil oversigten. Gentag processen hvis du vil tilføje flere filer.

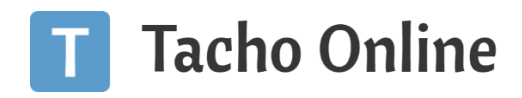

#### REDIGER EGENKONTROL

#### I oversigten skal du klikke på:

| EGENKONTROL<br>Administrer egenkontrol hændelser |                      |                |                 |                  |               |         |           |          |
|--------------------------------------------------|----------------------|----------------|-----------------|------------------|---------------|---------|-----------|----------|
| + OPRET NY Sog Q sog                             | 1                    |                |                 |                  | Statu         | IS<br>¥ | Type Alle | ~        |
| FØRSTE FORRIGE 1 2 3 4 5 NÆSTE SIDSTE            |                      |                |                 |                  |               |         | RÆK       | KER: 233 |
| STATUS > EMNE                                    | REFERENCE            | HÆNDELSESDATO. | ▶ TYPE          | DPDATERET D.     | ▶ OPRETTI     | ETAF    | F         | FILER    |
| gang Min første egenkontrol                      |                      | 30-08-2022     | Brugerdefineret | 30-08-2022 08:50 | incorport.    | 10      | (         | 0        |
| O7-02-2022 07:18 - Pause ikke afholdt            | International Design | 05-07-2022     | Overtrædelse    |                  | Anime Station | -       | (         | 0        |

- Blyanten: du har fuld rettigheder til at redigere denne Egenkontrol
- Hængelås: du har IKKE rettigheder til at ændre denne Egenkontrol. Du skal kontakte den Virksomheds administrator der har lavet den. Se hvem i kolonnen "Oprettet af"

For at redigere en eksisterende Egenkontrol. Klik på "Blyanten", tilføj dine rettelser og klik herefter på "Gem".

#### SLET EGENKONTROL

Du kan slette en Egenkontrol, hvis du i oversigten kan se et ikon med en "**Blyant**". Klik på Egenkontrollen og klik herefter på "**Slet**" knappen:

| Må slettes           | 🔵 Ja 🖲 Nej       |
|----------------------|------------------|
| Oprettet d.          | 30-08-2022 08:50 |
| Opdateret d.         | 30-08-2022 08:50 |
| Oprettet af          | Heren Lardeska   |
| 🗲 TILBAGE 🖪 GEN 🥤 SI | LET              |

#### Du får nu en advarsel fra systemet:

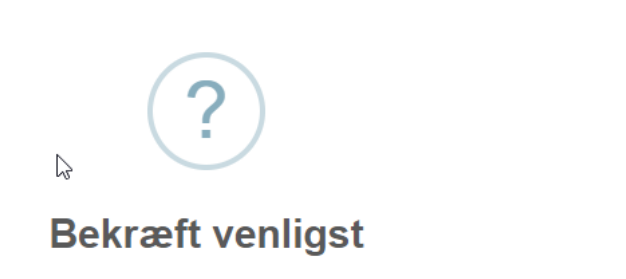

 $\times$ 

Er du sikker på du vil fortsætte med sletningen? Klik på [Ja] for at slette og [Nej] for at afbryde.

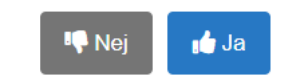

TungVognsSpecialisten ApS • Københavnsvej 265, DK-4000 Roskilde www.tachoonline.dk • www.tungvogn.dk • +45 71907191

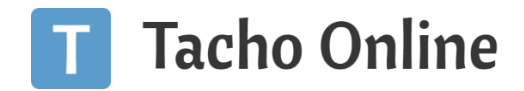

Bekræft sletning ved klik på "Ja". Du komme nu tilbage til oversigten.

#### UPLOAD DOKUMENTATION FRA E-MAIL

For at oprette og uploade dokumentation direkte til Egenkontrols modulet, så skal du først have oprettet et "**Virksomheds password**", som beskrevet under afsnittet <u>opsætning</u>.

Du skal nu gå ind på den bruger der skal kunne uploade til Egenkontrollen. Klik på "**Virksomhed**" - "**Brugere**" og vælg en bruger fra listen:

|         | > T Tacho Onlin              | 1e                |            |
|---------|------------------------------|-------------------|------------|
| E.      | HJEM   DEVELOPMENT AREA [DK] | BRUGER LISTE      |            |
| Q       | Genere <sup>tt</sup> Brugere | Kontaktpersoner   | Afdelinger |
| Q       | BRUGER LISTE                 |                   |            |
| ₩.      | Liste over brugere virk      | somheden          |            |
| 0       | + OPRET NY                   | c                 | søg        |
| •       |                              |                   |            |
| 1       | 3 NAVN                       | E-MAIL            |            |
| 0       | 🗹 Admin 🛛 vi                 | rksomhedsadmin@gm | ail.com    |
|         |                              |                   |            |
| <b></b> |                              |                   | ß          |

På brugeren skal du tilføje et password i feltet "Upload kodeord":

| Generelt Opsætning               |                                    |
|----------------------------------|------------------------------------|
| ADMIN<br>Information om brugeren |                                    |
| • Fornavn                        | Admin                              |
| • Efternavn                      | Admin                              |
| • Brugernavn                     | Admin                              |
| Midlertidigt kodeord             |                                    |
| E-mail                           | virksomhedsadministrator@gmail.com |
| Mobil                            | +45 • 20 20 20 20 20               |
| Sprog                            | Dansk 🔹                            |
| <ul> <li>Brugerniveau</li> </ul> | Virksomheds admin •                |
| Upload kodeord                   | D34c2022AI                         |
| Sidste login                     | 25-05-2021 08:39                   |
| ← TILBAGE 🖬 GEM 📋 SL             | ET SEM OG SEND E-MAIL              |

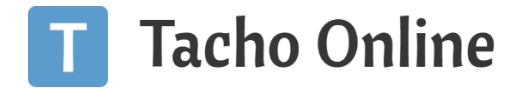

Klik på "**Gem**" knappen når du er færdig. Du kan nu fra dit e-mail program f.eks. Outlook oprette en Egenkontrol direkte i Tacho Online ved at sende til en "speciel" e-mail adressen:

E-mail du skal bruge består af:

• DK + [DITCVRNUMMER]\_[DITVIRKSOMHEDSPASSWORD]\_[BRUGERPASSWORD]@tachoonline.dk

Et eksempel kan være: DK32909009\_124578\_34456@tachoonline.dk.

#### <u>TIP</u>

Opret din speciel e-mail adresse, som en kontaktperson i dit e-mail program og kald den f.eks. Tacho Online – Egenkontrol. Så er den nemt for dig næste gang du skal indsende noget materiale til Egenkontrollen.

Når du udfyldt e-mailens:

- Emne: overføres til Egenkontrollens "Emne"
- Indhold: alt indholdet overføres til Egenkontrollens "Beskrivelse"

Og klikker på "Send", så havner den kort efter i Tacho Online Egenkontrol modul. Prøv selv med en test mail.

#### TIP

Alle vedhæftede filer tilføjes automatisk til Egenkontrollens "Filer".

#### EKSPORT AF EGENKONTROL DOKUMENTATION

Du kan nemt eksportere din registreringer i Egenkontrols modulet ved at klikke på "**Rapporter**" - "**Opret ny**". Vælg herefter "**Udvidede rapporter**" - "**Egenkontrol**:

|                              | 0-2-3          | × |
|------------------------------|----------------|---|
|                              | Tilpas rapport |   |
|                              |                |   |
| • Dato fra                   | Ş              |   |
|                              |                |   |
| <ul> <li>Dato til</li> </ul> |                |   |
| Format                       |                |   |
| excel                        |                | • |
|                              |                |   |
|                              | Forrige Næste  |   |

Udfyld nu perioden (Dato fra og Dato til), samt evt. format og klik herefter på "Næste". Systemet downloader nu et dokument for den valgte periode.

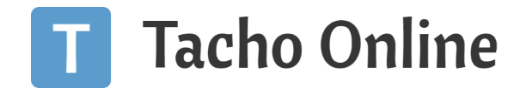

#### CHAUFFØR

Hvis du har opsat Tacho Online til at dine chauffører modtager et link til indrapportering af Egenkontrol ved overtrædelser (inkluderet i e-mail på chaufføren), så er dette afsnit relevant for dig.

Læs evt. mere om den påkrævede opsætning her.

#### RAPPORTERING PÅ OVERTRÆDELSE

Hvis en chauffør har begået en overtrædelse, så sender Tacho Online en overtrædelses rapport til den pågældende chaufførs oplyste e-mail, samt en kopi til virksomheden. Det er som du kender det, men efter Egenkontrols indstillingen er slået til, så er der nu også et link til indrapportering i Egenkontrols modulet.

Chaufføren skal blot klikke på det linket i e-mailen for at komme til en særlig side "**Beskriv dine overtrædelser**" i Tacho Online (kræver **IKKE** login):

| Tacho On         | line                                |    |  | DEVELOPMENT AREA [DK] |
|------------------|-------------------------------------|----|--|-----------------------|
|                  |                                     |    |  |                       |
| EGENKONTROL      |                                     |    |  | 0                     |
| Førerkort nr.    | : DK0000011                         |    |  |                       |
| Fornavn          | : Peter                             |    |  |                       |
| Efternavn        | : Pedersen                          |    |  |                       |
| Antal overtrædel | ser: 14                             |    |  |                       |
| Periode          | : 21-04-2022 - 17-06-2022           |    |  |                       |
| Ressource        | : C_20220617_2234_P_Pedersen_DK0000 | G. |  |                       |
| в /              |                                     |    |  |                       |
| Beskriv dine     | overtrædelser<br>LUT EGENKONTROL    |    |  |                       |
|                  |                                     |    |  |                       |

Chaufføren skal tilføje sine kommentar til overtrædelsen i tekstfeltet og når han / hun er færdige skal der klikkes på knappen "Gem og afslut egenkontrol".

#### <u>TIP</u>

Når chaufføren gemmer og afslutter egenkontrol, så får du samtidigt et "digitalt accept" fra chaufføren på at de er gjort bekendt med overtrædelsen.

Vi anbefaler det **IKKE!** Men hvis dine chauffører er utilfredse med, at hver gang der laves en overtrædelse skal de komme med en kommentar, så kan det slås fra. Læs mere under afsnittet <u>opsætning</u>.

Herefter virker linket ikke længere og det er kun Virksomheds administratoren der kan komme med evt. tilføjelser, som chaufføren måske havde glemt på indrapporterings tidspunktet.

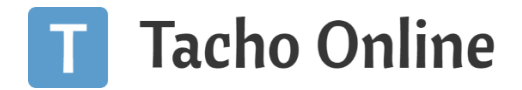

#### ANBEFALING

Vi anbefaler at i tilvænner jeres Chauffører til at klikke på linket i den udsendte overtrædelse rapport og give deres kommenter til overtrædelsen. Det kan være værdifuldt ifm. en virksomhedskontrolsag og samtidigt sender det også et klart signal til kontrolmyndigheden, at man aktivt gør en indsats på området!

Alle registreringerne fra chaufførerne kan altid ses af alle Virksomheds administratorer, der er oprettet i din Tacho Online. Du kan også tilføje dine kommentarer eller noter til chaufførens overtrædelse.

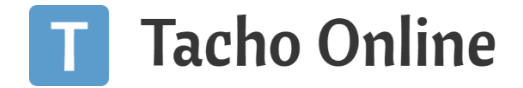

#### VIRKSOMHEDSADMINISTRATOR

En Virksomheds administrator kan via en genvej på oversigts billedet af de "Automatiske overtrædelses rapporter":

- Dprette en <u>ny</u> Egenkontrol
- Se igangværende Egenkontrol
- Se <u>afsluttet</u> Egenkontrol

| UTOMATISK OVERTRÆDELSE RAPPORT |                       |             |                            |                   |             |             |            |     |                |       |                |
|--------------------------------|-----------------------|-------------|----------------------------|-------------------|-------------|-------------|------------|-----|----------------|-------|----------------|
|                                |                       |             |                            |                   |             | Egenkontrol | Accepteret |     | Chauffør       |       | Afdeling       |
|                                |                       |             |                            | -                 |             | Alle 🗸      | Alle       | ~   | Alle           | ~     | Alle           |
|                                |                       |             |                            |                   |             |             |            |     |                |       | RÆKK           |
| 0                              | ▷ OPRETTET D.         | RESSOURCETD | ▶ CHAUFFØR                 | VIS OVERTRÆDELSER | ▶ ACCEPT D. | ► A         | CCEPTAF    | ▶ 4 | CCEPT D. [SYS] | ► A   | CCEPT AF [SYS] |
| o 📙 🚣 👕 🗹                      | 22-06-2022 07:47      | DK000001    | NUMBER OF STREET           | 15                |             |             |            | 101 | FORGHT-F       | Cargo | - Constant     |
| o 🖪 🕹 🗑 🗹                      | 22-06-2022 07:47      | DK000001    | And Arrest Mark            | 17                |             |             |            |     |                |       |                |
| o 📙 🕹 🗑 🖸                      | 22-06-2022 07:47      | DK000001    | Print Departies Projectory | 14                |             |             |            |     |                |       |                |
| C ACCEPTER RAPPORT(E           | R) 🗊 SLET RAPPORT(ER) |             |                            | L3                |             |             |            |     |                |       |                |

#### GENVEJ TIL OPRET NY EGENKONTROL

Når Virksomheds administratoren klikker på genvejen 🔳 så kan man hurtigt tilføje en ny Egenkontrol inkl. filer:

| ?                                      |
|----------------------------------------|
| Opret ny Egenkontrol                   |
| • Status                               |
| I gang                                 |
| • Emne                                 |
| 2022-06-22: Morten (DK000001044 1040)  |
| Beskrivelse                            |
| в /                                    |
| Chauffør: Morten (DK0000016            |
| DATO: 2022-06-22                       |
| Bemærkning                             |
| B /                                    |
|                                        |
| Filer                                  |
| Vælg filer Der er ikke valgt nogen fil |
|                                        |
| 📫 Ja                                   |

#### Bemærk venligst

Hvis chaufføren har fået tilsendt et link til registrering af Egen kontrol og en Virksomheds administrator efterfølgende har udført Egen kontrollen inden chaufføren gør brug af linket, så kan chaufføren **IKKE** længere komme med deres kommentarer og de vil blive informeret om at "Kontrollen er afsluttet: Virksomheds administratorens navn".

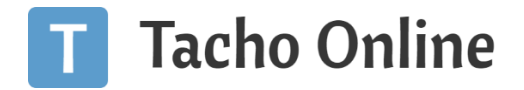

Ŷ

#### GENVEJ TIL EKSISTERENDE EGENKONTROL

Virksomheds administratoren kan nemt danne sig et overblik af hvilke overtrædelses rapporter, der mangler at blive

lavet Egen kontrol på og se eksisterende ved at klikke på ikonet 📒 eller 🗐 ud fra de enkelte rapporter.

#### OPBEVARING AF EGENKONTROLLER I TACHO ONLINE

En Egenkontrol i Tacho Online bliver som udgangspunkt gemt i **3 år**, hvor efter den bliver slette automatisk af systemet. Hvis man har angivet at denne <u>IKKE</u> må slettes, så rydder systemet ikke automatisk op i disse.

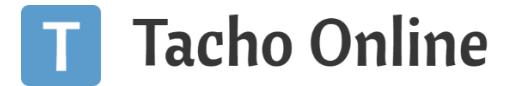

#### UDVIDET EGENKONTROL MODUL (PLUS PAKKEN)

<u>Udvidelsen</u> af Egenkontrol Modulet er lavet med henblik på øget detaljeringsgrad på egenkontrols registreringer, samt nemmere behandling af brugeren.

En af de mest væsentlige forskelle fra standard version og den udvidede version er at overtrædelser nu behandles individuelt. I stedet for at der laves en Egenkontrol ud fra en overtrædelsesrapporter, som der typisk indeholder flere overtrædelser, så laves der nu Egenkontrol på hver enkelt overtrædelse.

Det betyder i praksis mere arbejde for chaufføren eller administratoren, men gevinsten er en væsentlig bedre:

- Kvalitet af registreringerne (målrettet og konkret besvarelse af den enkelte overtrædelse)
- Mere simpelt brugeren skal kun forholde sig til en overtrædelse ad gangen.
- Mere brugervenligt behandlingen af overtrædelser er også gjort nemmere, for at kunne kompensere for at der nu skal laves flere Egenkontrols registreringer
- Bedre overblik og indsigt i overtrædelser
- Langt bedre mulighed for at eksportere data fra egenkontrol registrerings f.eks. i forbindelse med en Virksomhedskontrol sag.

#### Bemærk venligst

For at kunne få adgang til Tacho Online's Udvidede Egenkontrol Modul, så skal du have tilkøb vores Plus Pakke. Læs mere om pakken <u>her</u>.

Du kan se den aktuelle pris på pakken her i vores pris beregner.

#### OPSÆTNING

Klik på "Indstillinger" - "Tacho Online Plus" og find indstillingen "Egenkontrol: Chauffør". Vælg nu "Slået til, udvidelse med enkelte overtrædelser":

| Egenkontrol: Chauffør                                                                                                    |  |
|----------------------------------------------------------------------------------------------------|--|
| Chaufføren har nu mulighed for at lave egenkontrol og løbende dokumentere deres overtrædelser vla et link på den udsendte overtrædelelses rapport. Med chaufførernes løbende tilbagemeldinger og tilkendegivelse på overtrædelser, så er du klædt godt på til næste virksomheds kontroll |  |
| Slået til, standard                                                                                                    |  |

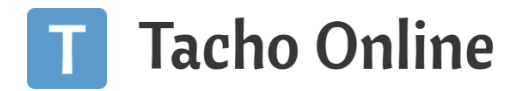

# ANVENDELSE

#### VIRKSOMHEDS ADMINISTRATOR

#### OVERTRÆDELSES OVERSIGT

Du har nu fået en ny fane "**Overtrædelser**" under Virksomhed. Din behandling af overtrædelser og Egenkontrol vil fremover foregå i denne fane:

| >    | Т                                                                                                    | Tacho    | Online +                                                                                                    |                                                                                                    |                                                                                                    |                                                                                                    |             |                                                                                                    |                    |                                                                                                    |                                                                                                    | DE                                                                                                    | VELOPME                                                                                                    | NT AREA [DK]                                                                                                    | • 0                                                      |                                                                                                    | 9                                                                                                    |
|------|----------------------------------------------------------------------------------------------------|----------|----------------------------------------------------------------------------------------------------|----------------------------------------------------------------------------------------------------|----------------------------------------------------------------------------------------------------|----------------------------------------------------------------------------------------------------|-------------|----------------------------------------------------------------------------------------------------|--------------------|----------------------------------------------------------------------------------------------------|----------------------------------------------------------------------------------------------------|----------------------------------------------------------------------------------------------------|----------------------------------------------------------------------------------------------------|----------------------------------------------------------------------------------------------------|----------------------------------------------------------|----------------------------------------------------------------------------------------------------|----------------------------------------------------------------------------------------------------|
| HJEM | DEVEL                                                                                                    | OPMENT A | REA DKJ   OVERTRÆDELSER                                                                                                    |                                                                                                    |                                                                                                    |                                                                                                    |             |                                                                                                    |                    |                                                                                                    |                                                                                                    |                                                                                                    |                                                                                                    |                                                                                                    |                                                          |                                                                                                    |                                                                                                    |
| G    | enerelt                                                                                                    | P        | gere Kontaktpersoner                                                                                                    | Afdelinger                                                                                                    | Grupper                                                                                                    | Øvrige frister                                                                                                    | Egenkontrol | Oventratidelser                                                                                                    | Oversigt DDD-filer | Kunde historik                                                                                                    |                                                                                                    |                                                                                                    |                                                                                                    |                                                                                                    |                                                          |                                                                                                    |                                                                                                    |
| OVE  | ERTR                                                                                                    | EDELS    | SER                                                                                                    |                                                                                                    |                                                                                                    |                                                                                                    |             |                                                                                                    |                    |                                                                                                    |                                                                                                    |                                                                                                    |                                                                                                    |                                                                                                    |                                                          |                                                                                                    |                                                                                                    |
|      |                                                                                                    |          | Slut                                                                                                    |                                                                                                    |                                                                                                    |                                                                                                    |             |                                                                                                    |                    | Afdeling                                                                                                    |                                                                                                    | Chauffer                                                                                                    |                                                                                                    | Overtrædelse                                                                                                    |                                                          | Egenko                                                                                                    | inited                                                                                                    |
|      |                                                                                                    | 1111     | 11111                                                                                                    |                                                                                                    |                                                                                                    |                                                                                                    |             |                                                                                                    |                    | Alle                                                                                                    | ~                                                                                                    | Alle                                                                                                    | ~                                                                                                    | Alle                                                                                                    | ~                                                        | Alle                                                                                                    | ~                                                                                                    |
| R    | ØRSTE                                                                                                    | FOR      | RIGE 1 2 3 4                                                                                                    | 5 NÆSTE                                                                                                    | SIDSTE                                                                                                    |                                                                                                    |             | CHAUFFØR                                                                                                    |                    | ▶ STAI                                                                                                    | RT                                                                                                    |                                                                                                    |                                                                                                    | SLUT                                                                                                    | R                                                        | ÆKKER :                                                                                                    | 377                                                                                                    |
|      |                                                                                                    | 1        | Pause ikke afholdt                                                                                                    |                                                                                                    |                                                                                                    |                                                                                                    | h           | Norten Toft Bille                                                                                                    |                    | 17-06-2                                                                                                    | 022 0                                                                                                    | 5:26                                                                                                    | 1                                                                                                    | 17-06-2022 11:40                                                                                                    |                                                          |                                                                                                    |                                                                                                    |
|      | 6                                                                                                    |          | Pause ikke afholdt                                                                                                    |                                                                                                    |                                                                                                    |                                                                                                    | 4           | iston Martin Brøns                                                                                                    |                    | 15-06-2                                                                                                    | 022 1                                                                                                    | 3:30                                                                                                    | 1                                                                                                    | 15-06-2022 19:34                                                                                                    |                                                          |                                                                                                    |                                                                                                    |
|      | 6                                                                                                    |          | Pause ikke afholdt                                                                                                    |                                                                                                    |                                                                                                    | D                                                                                                    | 1           | kston Martin Brøns                                                                                                    |                    | 14-06-2                                                                                                    | 022 1                                                                                                    | 3:05                                                                                                    | 1                                                                                                    | 14-06-2022 19:20                                                                                                    |                                                          |                                                                                                    |                                                                                                    |
|      | 6                                                                                                    |          | Daglig hviletid - 9 timer                                                                                                    |                                                                                                    |                                                                                                    |                                                                                                    | F           | Peter Devantier Peders                                                                                                    | sen                | 08-06-2                                                                                                    | 022 0                                                                                                    | 4:31                                                                                                    | (                                                                                                    | 09-06-2022 04:31                                                                                                    |                                                          |                                                                                                    |                                                                                                    |
|      |                                                                                                    |          | Daglig hviletid - 9 timer                                                                                                    |                                                                                                    |                                                                                                    |                                                                                                    | F           | Peter Devantier Peders                                                                                                    | sen                | 08-06-2                                                                                                    | 022 0                                                                                                    | 4:31                                                                                                    | (                                                                                                    | 99-06-2022 04:31                                                                                                    |                                                          |                                                                                                    |                                                                                                    |
|      | ><br>RUEM   I<br>G<br>OVI<br>Sta<br>Fi<br>I<br>I<br>I<br>I<br>I<br>I<br>I<br>I<br>I<br>I<br>I<br>I<br>I<br>I<br>I<br>I<br>I<br>I | > T      | > Tacho<br>NUEM   DEVELOPMENTA<br>Generet PA<br>FORSTE POR<br>B<br>B<br>B<br>B<br>B<br>B<br>B<br>B<br>B<br>B<br>B<br>B<br>B<br>B<br>B<br>B<br>B<br>B<br>B | Tacho Online +         NUEN DEVELOPMENT AREA P(1) OVERTRADELSER         Generett       Dugger Kontaktpersoner         OVERTREDELSER         FORSTE       FORRIGE         OVERTREDELSER         B       Pause ikke athold         B       Pause ikke athold         B       Pause ikke athold         B       Pause ikke athold         B       Dagig hviletid - 9 timer         B       Dagig hviletid - 9 timer | Second Conditions         MAREN   DEVELOPMENT AREA DAS   OVERTRADELSER         Generett       Degrer         KONTACTOR       Addelinger         OVERTREDELSER         Source       Surce         FORSTE       FORRIGE         OVERTREDELSER         Surce       Surce         PORSTE       FORRIGE         OVERTREDELSE         Pause ikke atholdt         Pause ikke atholdt         Pause ikke atholdt         Pause ikke atholdt         Pause ikke atholdt         Pause ikke atholdt         Pause ikke atholdt | Image: Contract of Contract of Cont |             | Sin Tacho Online *     HUEM   DEVELOPMENT AREA UNI   OVISTITACDELSER     Generett Digger Kontaktpersoner   Atdelinger Grupper Øvirge fister Egenkontrol   OVERTREDELSER   FORSTE FORRIGE 1 2 3 4 5 NÆSTE SIDSTE   Pouse ikke atholdt   Pause ikke atholdt   2   3   4   5   9   2   5   1   2   3   4   5   9   2   5   9   2   4   5   9   2   4   5   9   2   4   4   5   10   10   10   10   10   10   10   10   10   10   10   10   10   10   10   10   10   10   10   10   10   10    10   10   10   10   10   10   10   10   10   10   10   10   10   10   10   10   10   10   10   10   10   10 |                    | I Tacho Online     INTERCIPATION AREA IN 1 OVERTMETERS     Generett Dager Kontakpersoner Atdelinger Grupper Ovinge firster Egenkontrol Overlagd DDD-filer     OVERTMETERSER     FORSTE FORRIGE 1 2 3 4 5 NÆSTE SIDSTE     FORSTE FORRIGE 1 2 3 4 5 NÆSTE SIDSTE     Pause ikke athold:     Atdon Martin Brans:   2   2   3   4   5   0   2   3   4   5   4   5   6   9   9   9   9   9   9   9   9   9   9   9   9   9   9   9   9   9   9   9   9   9   9   9   9   9   9   9   9   9   9   9   9   9   9   9   9   9   9   9   9   9   9   9   9   9   9   9   9   9   9   9   9   9   9   9   9   9 <th>Image: Statute of Council of Council of Coun</th> <th>Image: Source of the second of the second of th</th> <th>In Tacho Online     Intel OREIONERIA AREA PIOLONE     Intel OREIONERIA AREA PIOLONERIA AREA PIOLONERIa AREA PIOLONERIa AREA PIOLONERIa AREA PIOLONERIa AREA PIOLONERIa AREA PIOLONERIa AREA PIOLONERIa AREA PIOLONERIA AREA PIOLONERIA AREA PIOLONERIa AREA PIOLONERIa AREA PIOLONERIA AREA PIOLONERIa AREA PIOLONERIa AREA PIOLONERIa AREA PIOLONERIa AREA PIOLONERIA AREA PIOLONERIA AREA PIOLONERIa AREA PIOLONERIA AREA PIOLONERIa AREA PIOLONERIA AREA PIOLONERIa AREA PIOLONERIA AREA PIOLONERIA ARE</th> <th>In tach Online Detectored     Interference Adeinger     Generet Ingere     Interference Adeinger     Generet Ingere     Interference Adeinger     Generet Ingere     Interference Adeinger     Generet Ingere     Interference Adeinger     Oversign DDD-ther Kunde historik     Interference Adeinger     Interference Adeinger     Interference Interference     Interference Interference        Interference Interference         <!--</th--><th>In tach Online       DEELONGUE         FORCEL OPLICIENCE</th><th>In tach Online Development AREA DQI     Reference Noteing     Generet Noteing     Generet Noteing     Constructure Overstructure     Noteing Constructure     Posteine Portuge @ 2 3 4 4 5 Neste     State Overstructure     Posteine Portuge @ 2 3 4 4 5 Neste     State Overstructure     Posteine Portuge @ 2 3 4 4 5 Neste     Posteine Portuge @ 2 3 4 4 5 Neste     Posteine Portuge @ 2 3 4 4 5 Neste     Posteine Portuge @ 2 3 4 4 5 Neste     Posteine Portuge @ 2 3 4 4 5 Neste     Posteine Portuge @ 2 3 4 4 5 Neste     Posteine Portuge @ 2 3 4 4 5 Neste     Posteine Portuge @ 2 3 4 4 5 Neste     Posteine Portuge @ 2 3 4 4 5 Neste &lt;</th><th>Image: Control protect ARREADED   OVERTARREADED         Development ARREADED   OVERTARREADED         Image: Control protect ARREADED   OVERTARREADED         Image: Control protect ARREADED         Image: Control protect ARREADED         Image: Control pro</th></th> | Image: Statute of Council of Council of Coun | Image: Source of the second of the second of th | In Tacho Online     Intel OREIONERIA AREA PIOLONE     Intel OREIONERIA AREA PIOLONERIA AREA PIOLONERIa AREA PIOLONERIa AREA PIOLONERIa AREA PIOLONERIa AREA PIOLONERIa AREA PIOLONERIa AREA PIOLONERIa AREA PIOLONERIA AREA PIOLONERIA AREA PIOLONERIa AREA PIOLONERIa AREA PIOLONERIA AREA PIOLONERIa AREA PIOLONERIa AREA PIOLONERIa AREA PIOLONERIa AREA PIOLONERIA AREA PIOLONERIA AREA PIOLONERIa AREA PIOLONERIA AREA PIOLONERIa AREA PIOLONERIA AREA PIOLONERIa AREA PIOLONERIA AREA PIOLONERIA ARE | In tach Online Detectored     Interference Adeinger     Generet Ingere     Interference Adeinger     Generet Ingere     Interference Adeinger     Generet Ingere     Interference Adeinger     Generet Ingere     Interference Adeinger     Oversign DDD-ther Kunde historik     Interference Adeinger     Interference Adeinger     Interference Interference     Interference Interference        Interference Interference </th <th>In tach Online       DEELONGUE         FORCEL OPLICIENCE</th> <th>In tach Online Development AREA DQI     Reference Noteing     Generet Noteing     Generet Noteing     Constructure Overstructure     Noteing Constructure     Posteine Portuge @ 2 3 4 4 5 Neste     State Overstructure     Posteine Portuge @ 2 3 4 4 5 Neste     State Overstructure     Posteine Portuge @ 2 3 4 4 5 Neste     Posteine Portuge @ 2 3 4 4 5 Neste     Posteine Portuge @ 2 3 4 4 5 Neste     Posteine Portuge @ 2 3 4 4 5 Neste     Posteine Portuge @ 2 3 4 4 5 Neste     Posteine Portuge @ 2 3 4 4 5 Neste     Posteine Portuge @ 2 3 4 4 5 Neste     Posteine Portuge @ 2 3 4 4 5 Neste     Posteine Portuge @ 2 3 4 4 5 Neste &lt;</th> <th>Image: Control protect ARREADED   OVERTARREADED         Development ARREADED   OVERTARREADED         Image: Control protect ARREADED   OVERTARREADED         Image: Control protect ARREADED         Image: Control protect ARREADED         Image: Control pro</th> | In tach Online       DEELONGUE         FORCEL OPLICIENCE | In tach Online Development AREA DQI     Reference Noteing     Generet Noteing     Generet Noteing     Constructure Overstructure     Noteing Constructure     Posteine Portuge @ 2 3 4 4 5 Neste     State Overstructure     Posteine Portuge @ 2 3 4 4 5 Neste     State Overstructure     Posteine Portuge @ 2 3 4 4 5 Neste     Posteine Portuge @ 2 3 4 4 5 Neste     Posteine Portuge @ 2 3 4 4 5 Neste     Posteine Portuge @ 2 3 4 4 5 Neste     Posteine Portuge @ 2 3 4 4 5 Neste     Posteine Portuge @ 2 3 4 4 5 Neste     Posteine Portuge @ 2 3 4 4 5 Neste     Posteine Portuge @ 2 3 4 4 5 Neste     Posteine Portuge @ 2 3 4 4 5 Neste < | Image: Control protect ARREADED   OVERTARREADED         Development ARREADED   OVERTARREADED         Image: Control protect ARREADED   OVERTARREADED         Image: Control protect ARREADED         Image: Control protect ARREADED         Image: Control pro |

Her vises der en liste over alle de overtrædelser, Tacho Online har fundet på dine chauffører.

- Pagenvej til overtrædelsesrapporten der ligger til grund for registreringen. Er den "grå" så kan du klikke på ikon for at genere en ny rapport, der indeholder den pågældende overtrædelse.
- genvej til Egenkontrol registreringen, som du kender det fra standardmodulet, dog med forbedringer ift. den videre behandling.
- **Overtrædelse**: navnet på overtrædelsen der er begået.
- Chauffør: navnet på chaufføren der har begået overtrædelsen (inkl. link direkte til chaufføren i et nyt vindue)
- Start: dato og tid for overtrædelsen start
- Slut: dato og tid for overtrædelsen slut
- Bagatel (kræver indstilling slået til): her kan du se om overtrædelsen er over eller under den danske bagatelgrænse (ja/nej)

Denne visning indeholder en række filtrerings muligheder, der kan hjælpe dig med at fokusere på det der er mest relevant for dig:

- Periode (start / slut): angive en start og slut dato for at se en bestem periode
- Afdeling (hvis anvendes): Filtre på en specifik afdeling
- Chauffør: filtre på en specifik chauffør
- Overtrædelse: filtre på en bestemt type overtrædelse
- Egenkontrol: filter på Egenkontrol status f.eks. se kun dem du endnu ikke har behandlet
- Bagatel (kræver indstilling er slået til): filtre på om der er tale om en bagatel f.eks. se kun dem der over bagatelgrænsen

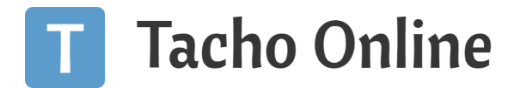

#### OPRET EGENKONTROL

Klik på det grå ikon for at oprette en egenkontrol til overtrædelsen. Der åbnes nu et "popup" vindue, med så mange for udfyldte detaljer som muligt:

# **Opret ny Egenkontrol**

| • Hændelsesdato.                                     |
|------------------------------------------------------|
| 04-05-2022                                           |
| Status                                               |
| I gang 😽                                             |
| • Emne                                               |
| Mangler indtastning af start landekode               |
| Beskrivelse                                          |
| B /                                                  |
| Chauffør: Morten (DK0000010001000)                   |
| Overtrædelse: Mangler indtastning af start landekode |
| <b>START</b> : 04-05-2022 (06:25)                    |
| SLUT:                                                |
| Bemærkning                                           |
| в /                                                  |
|                                                      |
| Filer                                                |
| Vælg filer Der er ikke valgt nogen fil               |
|                                                      |

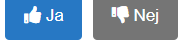

- Hændelsesdato: Dato for overtrædelsen påbegyndelse
- Status: Standard sat til "I gang"
- Emne: Overtrædelsen navn
- **Beskrivelse**: Oplysninger om chauffør, overtrædelse og start- / slutdato.
- Bemærkning: Her angives evt. en bemærkning f.eks. fra snakken med den pågældende chauffør.
- Filer: Uploade relevante filer til Egenkontrollen

Klik på "Ja" for at oprette Egenkontrollen.

REDIGER EGENKONTROL

Klik på en eksisterende Egenkontrol 😑 eller 📁 for at redigere eller tilføje nye filer. Der åbnes nu et "popup" vindue:

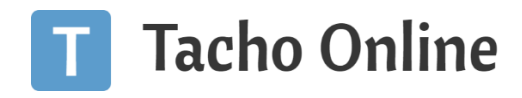

| В /                                                    |
|--------------------------------------------------------|
| Chauffør: Chauffor: (DK0000011414411)                  |
| Overtrædelse: Pause ikke afholdt                       |
| <b>START</b> : 15-06-2022 (13:30)                      |
| <b>SLUT</b> : 15-06-2022 (19:34)                       |
| 1236888                                                |
| Bemærkning                                             |
| в /                                                    |
| Dette er en opdateret kommentar                        |
| Opdateret d.                                           |
| 30-08-2022 12:19                                       |
| Opdateret af                                           |
| Simon Letters                                          |
| Oprettet af                                            |
| Kasper Hannan                                          |
| Filer (1)                                              |
| Fil type Filnavn                                       |
| 🛅 🗟 [Brugervejledning] Egenkontrol i Tacho Online.docx |
| Vælg filer Der er ikke valgt nogen fil                 |

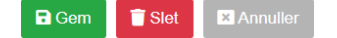

- Hændelsesdato: Dato for overtrædelsen påbegyndelse
- Status: Standard sat til "I gang"
- Emne: Overtrædelsen navn
- Beskrivelse: Oplysninger om chauffør, overtrædelse og start- / slutdato.
- Bemærkning: Her angives evt. en bemærkning f.eks. fra snakken med den pågældende chauffør.
- **Opdateret d**.: Dato for evt. sidste ændring
- Opdateret af: Bruger der sidste har opdateret Egenkontrollen
- **Oprette af**: Bruger der har oprettet Egenkontrol
- Filer: Uploade relevante filer til Egenkontrollen

Klik på "Gem" knappen for at afsluttet.

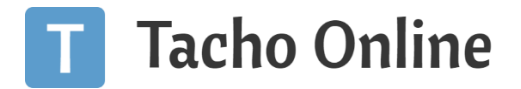

#### SLET EGENKONTROL

Klik på en eksisterende Egenkontrol 😑 eller 뼥 for at redigere eller tilføje nye filer. Der åbnes nu et "popup" vindue:

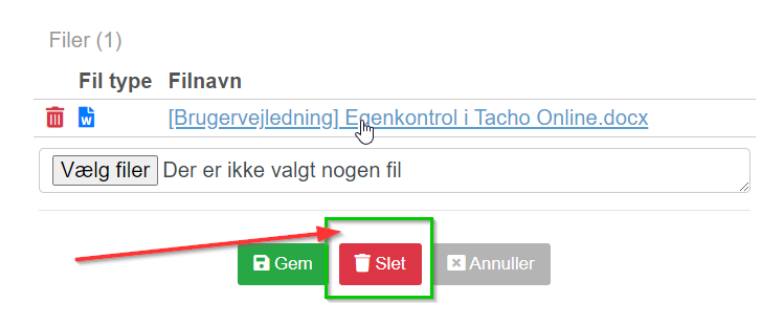

Klik på "Slet" knappen. Egenkontrol inkl. filer går tabt.

#### GENVEJE

Forsiden i Tacho Online, hvor man kan se tallet for overtrædelser de sidste 30 dage linker nu altid direkte til fanen "Overtrædelser"

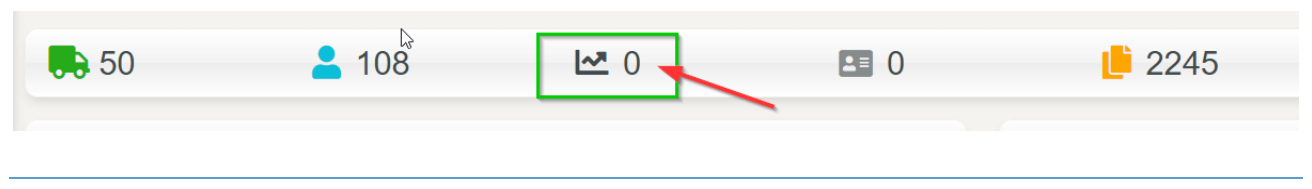

#### STATISTIK

På Virksomheden kan du nu se simple grafer der illustrerer:

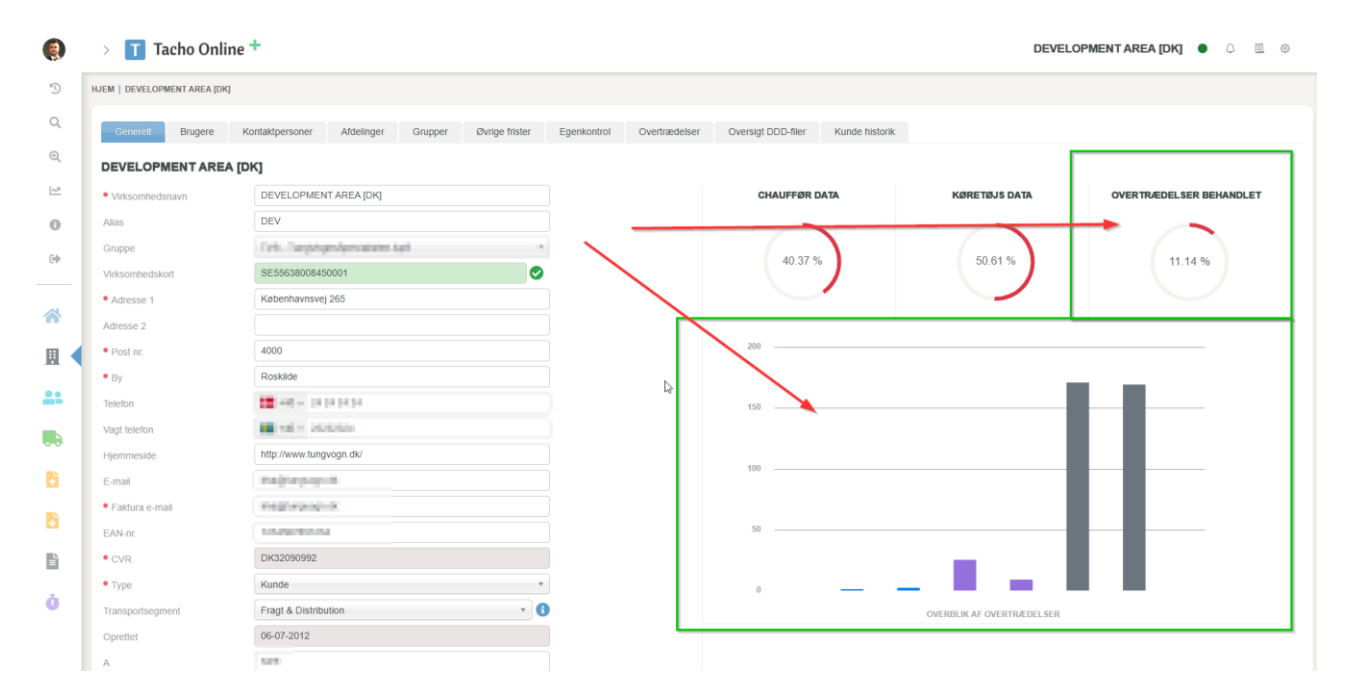

- Behandlet antal Egenkontroller i procent (Overtrædelser / Egenkontrol)
- Antal overtrædelser af de forskellige typer (hold musen over den enkelte søjle for at se det samlede antal der er registreret)

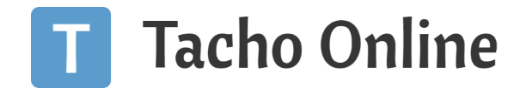

#### EKSPORT AF OVERTRÆDELSER

Du får også mulighed for at trække f.eks. et Excel dokument ud med alle dine overtrædelser for en given periode. Klik på "**Rapporter**" - "**Udvidede rapporter**" og vælg "**Overtrædelser**". Angiv herefter en periode.

#### CHAUFFØR

#### EGENKONTROL UDEN LOGIN I TACHO ONLINE

Som i standardversionen får chaufføren et link til Egenkontrol når han / hun får tilsendt en overtrædelsesrapport. Forskellen er nu at de ikke længere kan give en samlet besvarelse, men skal behandle hver enkelt overtrædelse de har begået.

| T Ta     | acho Onl     | ine                                                                                                    |                     | DEVELOPMENT AREA [DK                            | ŋ 🗉 |
|----------|--------------|----------------------------------------------------------------------------------------------------|---------------------|-------------------------------------------------|-----|
| EGE      | NKONTRO      | DL                                                                                                    |                     |                                                 | 0   |
| Fører    | kort nr.     | : DK0000                                                                                                    |                     |                                                 |     |
| Forna    | vn           | Automation in the second second second second second second second second second second second second second se |                     |                                                 |     |
| Efterr   | navn         | : Én ma                                                                                                    |                     |                                                 |     |
| Antal    | overtrædelse | er: 17                                                                                                    |                     |                                                 |     |
| Perio    | de           | : 16-01-2022 - 22-06-2022                                                                                       |                     |                                                 |     |
| Ress     | ource        | C_20220622_0522                                                                                                 | 1-0C3809-1          |                                                 |     |
|          | Start        |                                                                                                    | Type                | Beskrivelse                                     |     |
| <b>a</b> | 07-02-2022   | 07:18                                                                                                    | Pause ikke afholdt  | Dette er en test                                |     |
| <b>a</b> | 08-02-2022   | 07:32                                                                                                    | Pause ikke afholdt  | Test nr. 2                                      |     |
| •        | 10-02-2022   | 07.28                                                                                                    | Pause likke atholdt | B / Vælg filer Der er ikke valgt nogen fil      |     |
| <b>e</b> | 11-02-2022   | 07:26                                                                                                    | Pause ikke afholdt  | B /<br>Vælg filer<br>Der er ikke valgt nogen fi |     |
| <b>P</b> | 15-02-2022   | 07:37                                                                                                    | Pause likke afholdt | B / Vælg filer Der er ikke valgt nogen fil      |     |

Listen chaufføren bliver præsenteret for vil være lige så lang, som det antal overtrædelser de har begået. Listen indeholder:

- **Hængelås**: Gul betyder den er låst (behandlet) og de kan ikke kommentere yderligere. Grøn betyder ulåst og de kan kommen med en kommentar til den enkelte overtrædelse.
- Start: Dato og tid for overtrædelsen start
- **Type**: Overtrædelsen navn
- Beskrivelse: her skriver de deres kommentar, samt evt. uploader filer til Egenkontrollen

Klik på "Gem og Afslut Egenkontrol" knappen for at gemme dine kommentarer. Du er ikke tvunget til at udfylder alle overtrædelser dvs. du kan klare det over flere omgange hvis der er mange du skal tage stilling til.

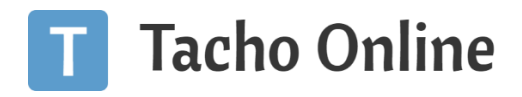

#### EGENKONTROL NÅR DU ER LOGGET IND I TACHO ONLINE

Som chauffør med adgang til login i Tacho Online (Chauffør login), har du nu fået følgende udvidelse:

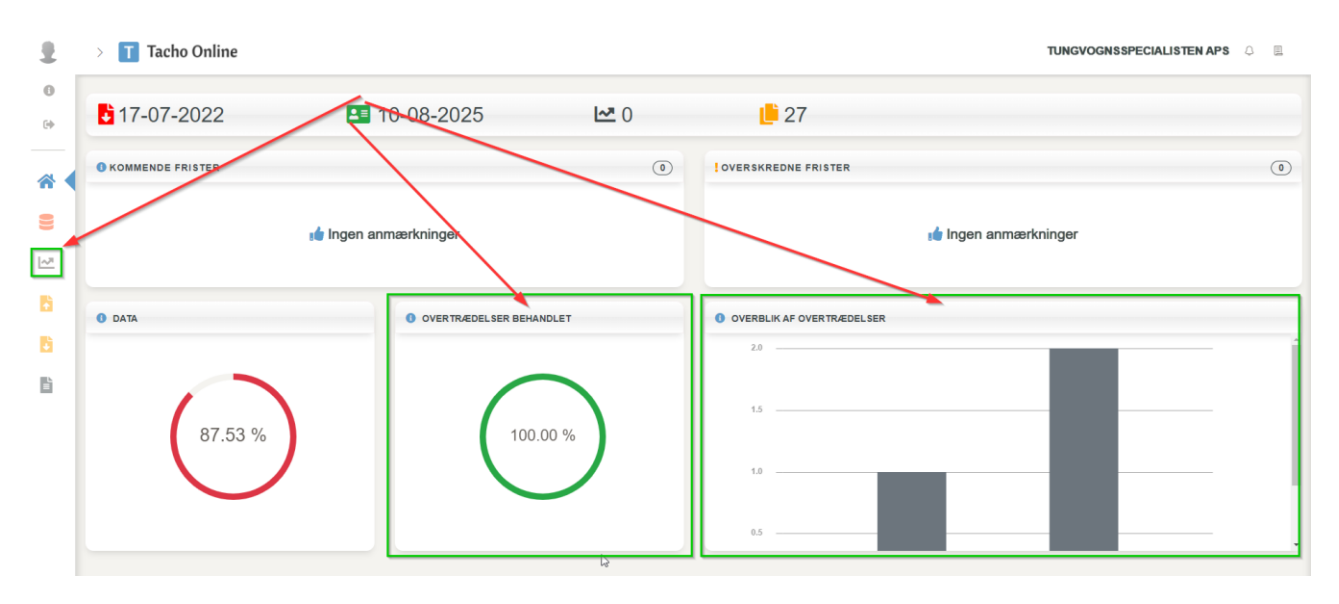

- 1. Genvej: Se overtrædelses oversigt liste med alle dine overtrædelser
- 2. Graf Egenkontrol: Overtrædelser behandlet (Overtrædelser / Egenkontrol)
- 3. **Graf Overtrædelser**: Overblik af de forskellige overtrædelser der er begået (hold musen over for at se antal forekomster)

#### Bemærk venligst

Som chauffør kan du oprette en Egenkontrol, men IKKE <u>redigere</u> eller <u>slette</u> den! Er det tilfældet, så må du kontakte din nærmeste Tacho Online administrator.

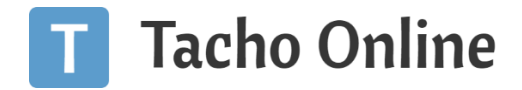

# INFORMATION

#### BRUG FOR HJÆLP?

Hvis du har spørgsmål eller brug for hjælp, så kontakt os venligst på <u>support@tachoonline.dk</u>. Ved ønske om telefonisk kontakt, så ring venligst på tlf. nr.: <u>+45 71 90 71 91</u>

#### VIGTIG INFORMATION

Denne vejledning er udarbejdet af **TungVognsSpecialisten ApS** (32090990). Vejledningen må gerne deles og benyttes af tredjepart, så længe der refereres til, at materialet er udarbejdet af TVS, samt link til vores hjemmesider: www.tungvogn.dk og www.tachoonline.dk.

Ønsker du at benytte eller ændre materialet på anden vis, så kontakt venligst TVS på tvs@tungvogn.dk.